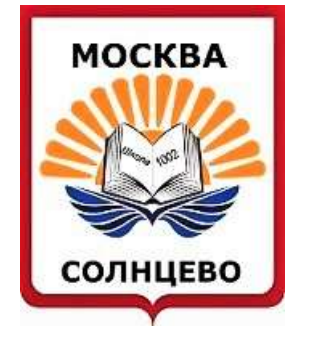

# Инструкция по записи ребенка в кружки

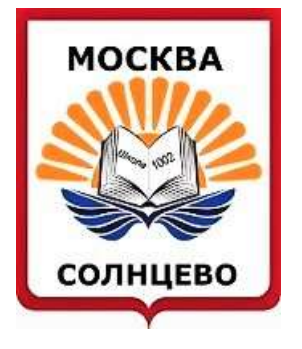

# Для успешной записи в кружки просьба соблюдать следующие рекомендации:

## Использовать браузер Google Chrome, Yandex, Opera

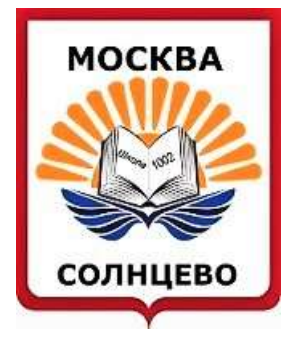

## Шаг 1 Зайти в личный кабинет в раздел «Услуги»

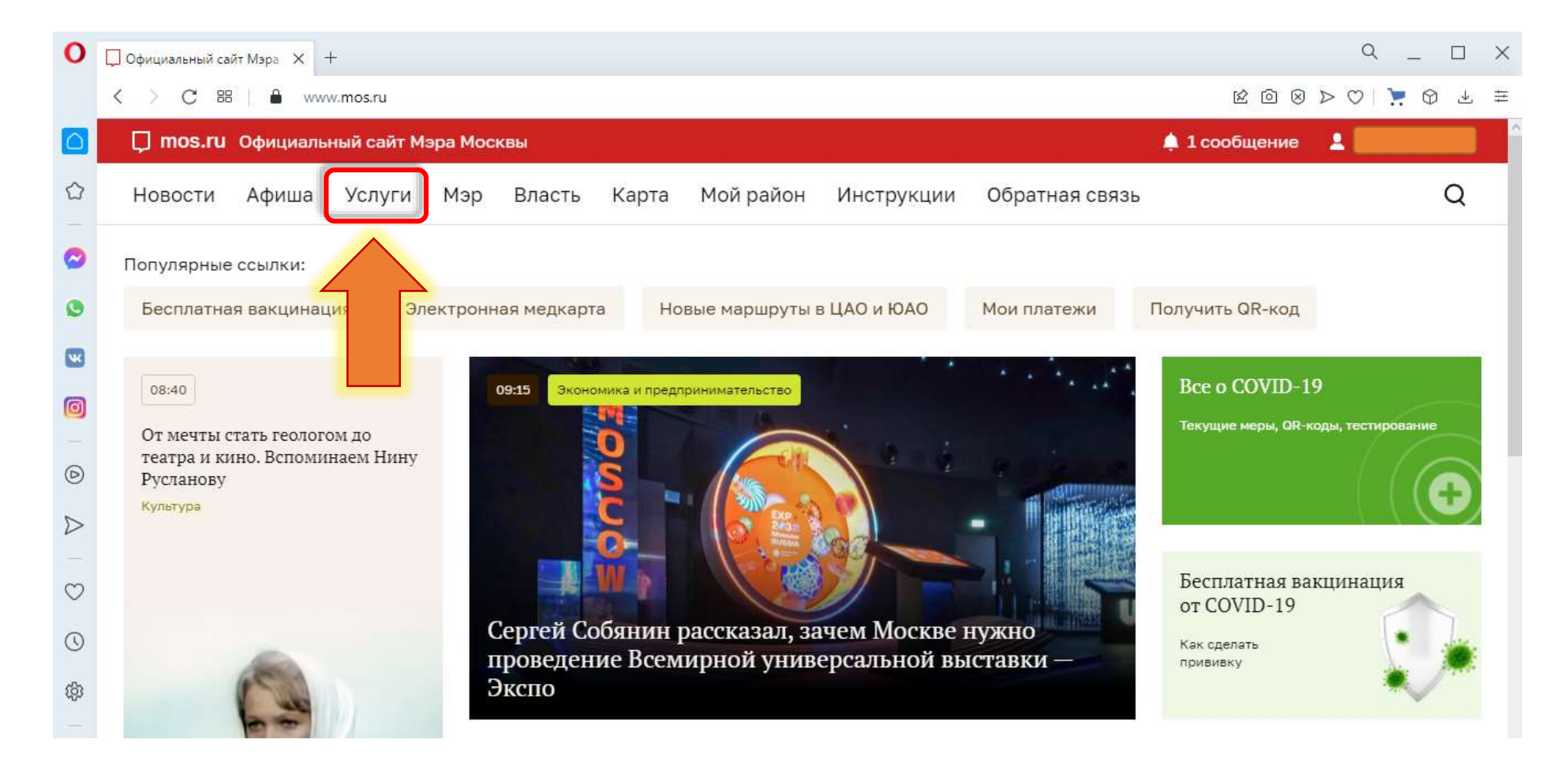

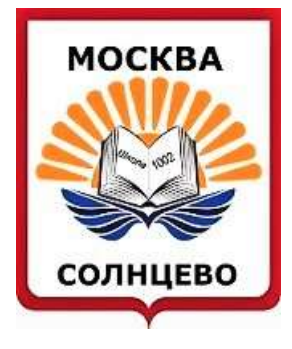

Западный административный округ

Государственное бюджетное общеобразовательное учреждение города Москвы ГБО У "Школа № 1002 "

### Шаг 2

#### Зайти в раздел «Образование»

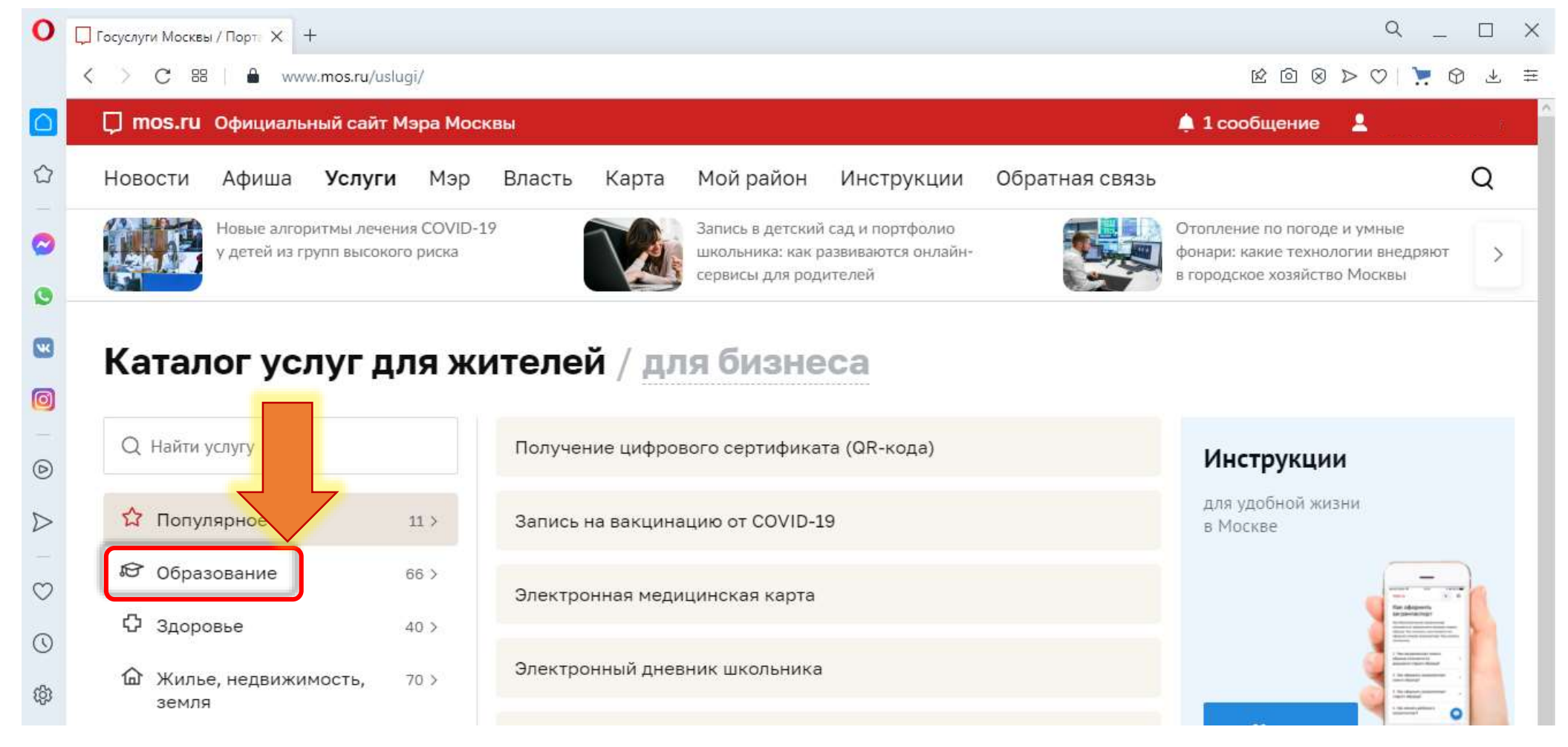

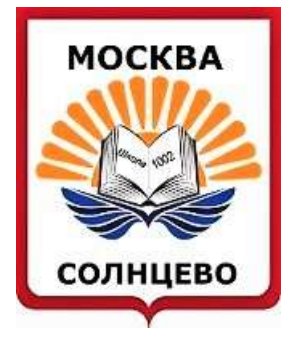

Западный административный округ

Государственное бюджетное общеобразовательное учреждение города Москвы ГБО У "Школа № 1002 "

## Шаг З Зайти в раздел «Запись в кружки......»

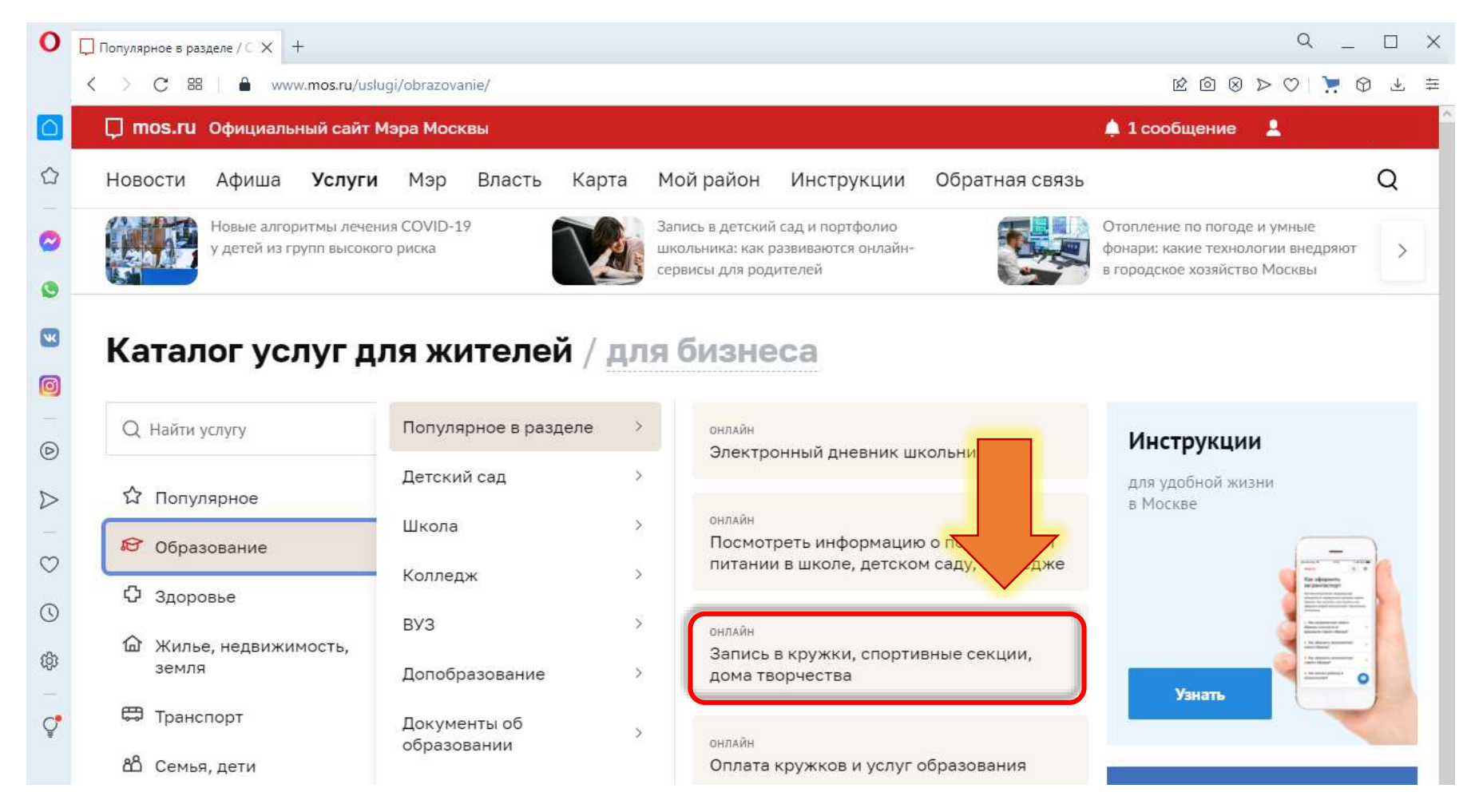

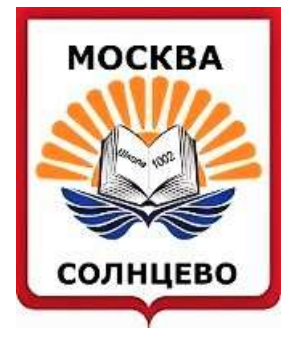

Западный административный округ

Государственное бюджетное общеобразовательное учреждение города Москвы ГБО У "Школа № 1002 "

## Шаг 4 Нажать кнопку «Получить услугу»

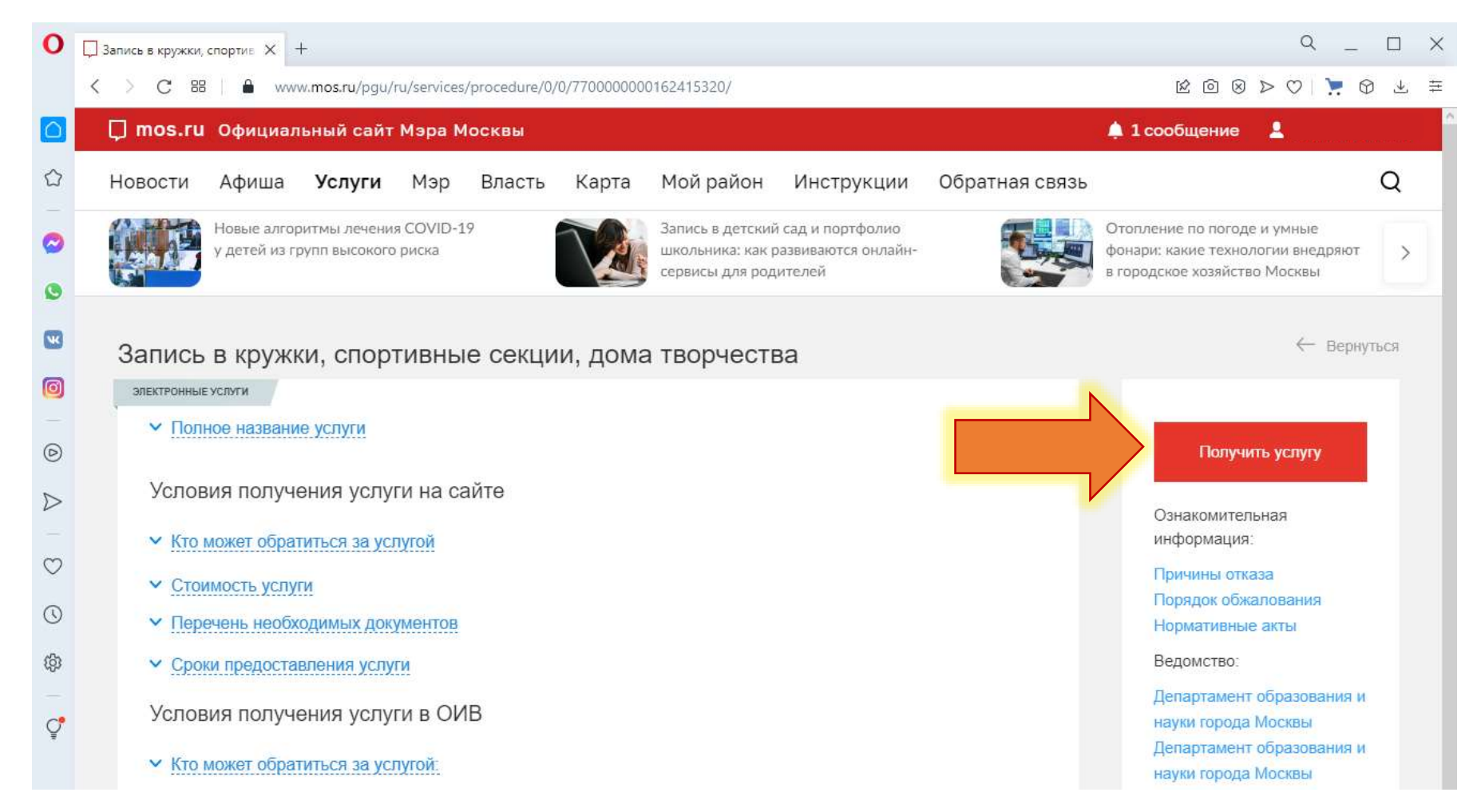

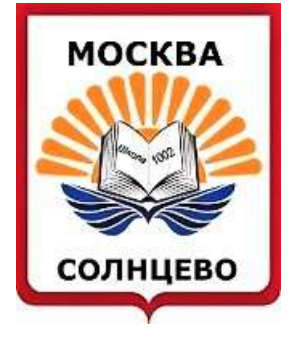

Западный административный округ

Государственное бюджетное общеобразовательное учреждение города Москвы ГБО У "Школа № 1002 "

#### Шаг 5

#### Ввести название кружка или его код (номер)

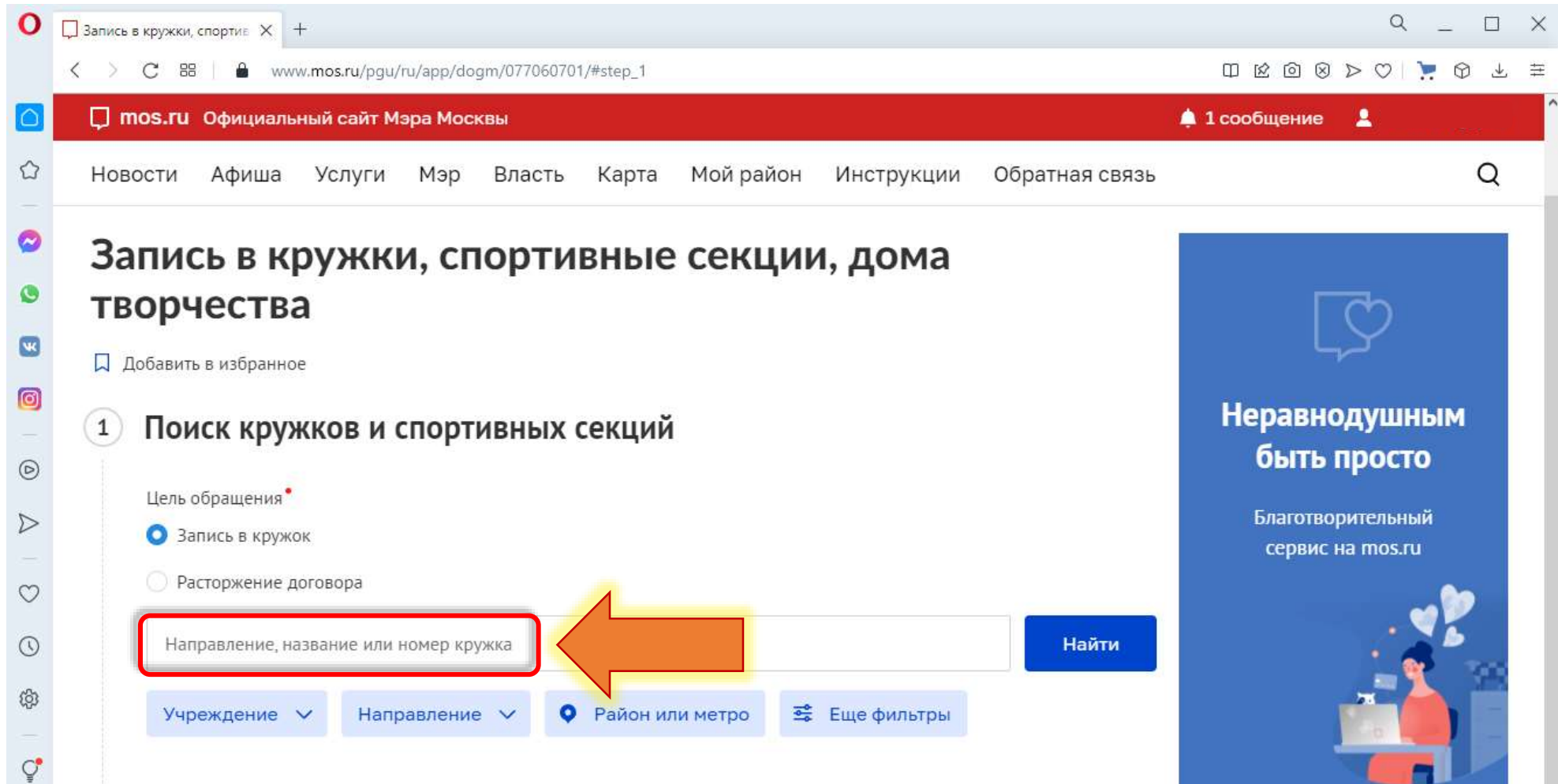

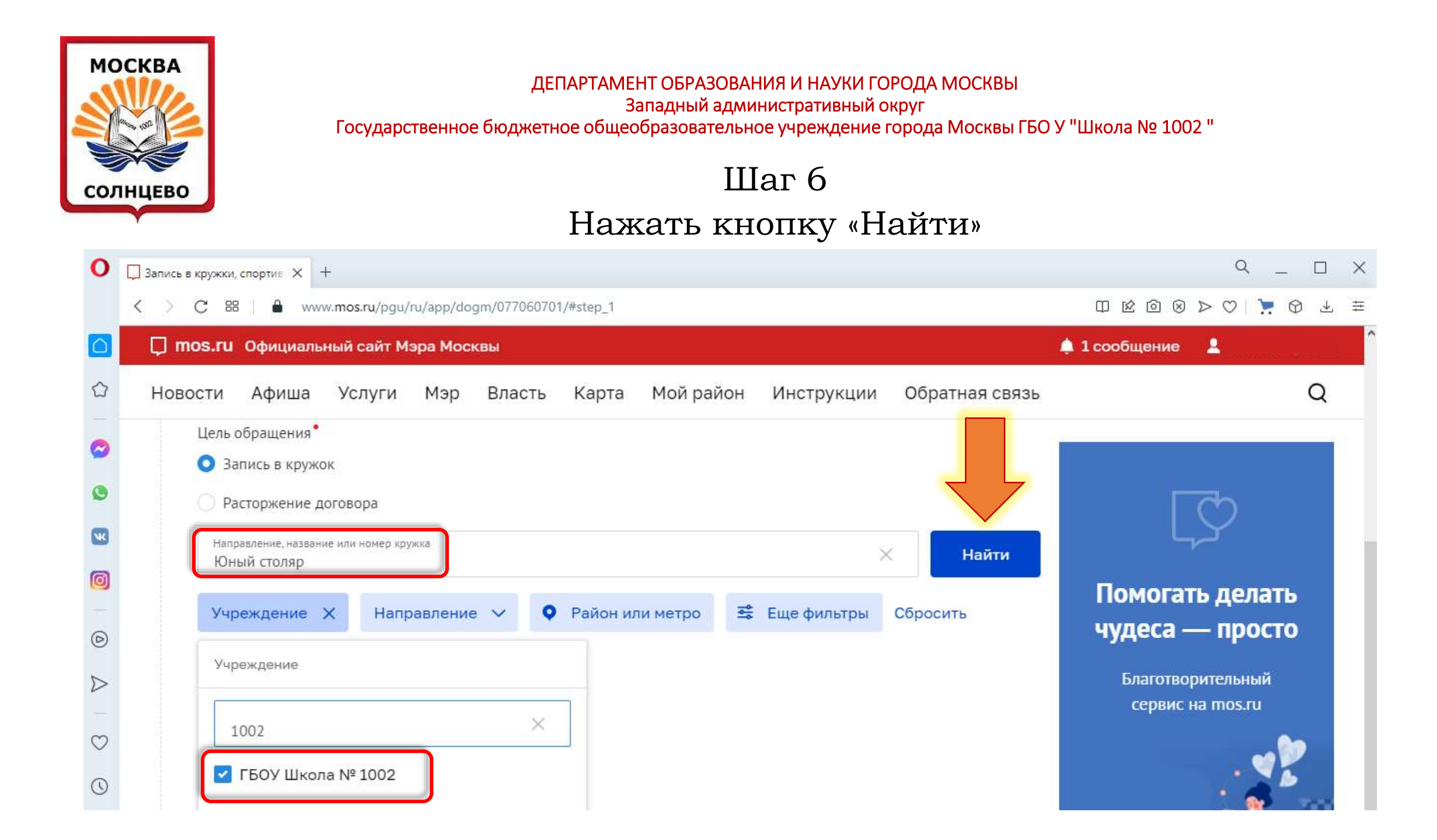

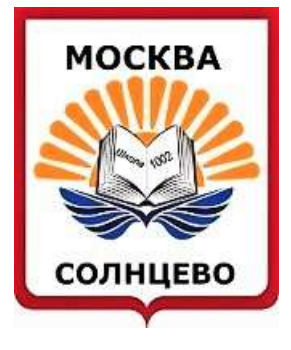

Западный административный округ

Государственное бюджетное общеобразовательное учреждение города Москвы ГБО У "Школа № 1002 "

Шаг 7

## После того, как нужный кружок будет найден, нажать кнопку «Записаться»

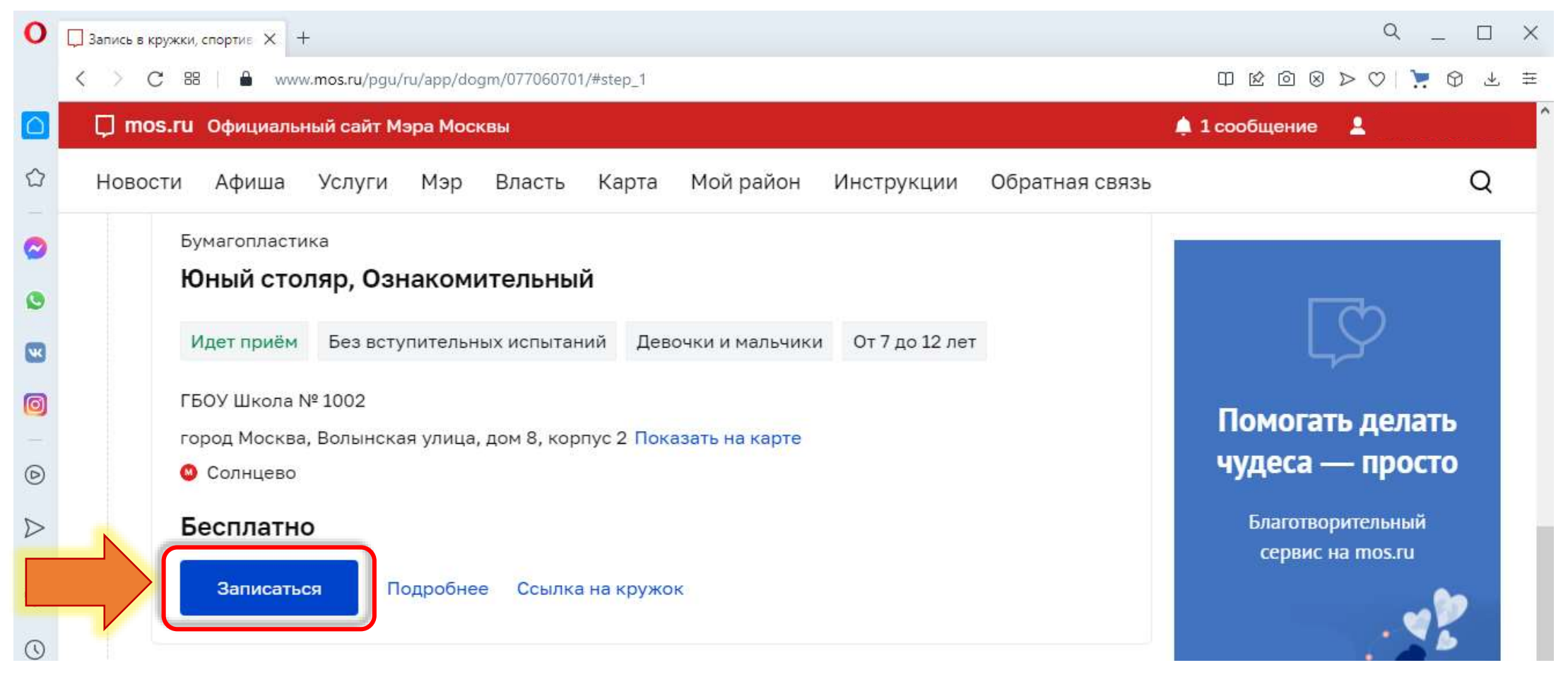

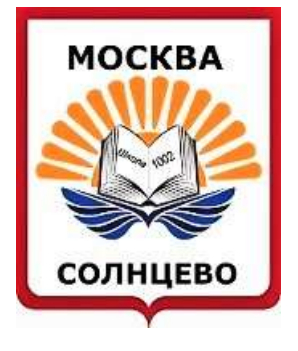

## Шаг 8

## Выберите дату начала занятий и нажмите кнопку «Продолжить»

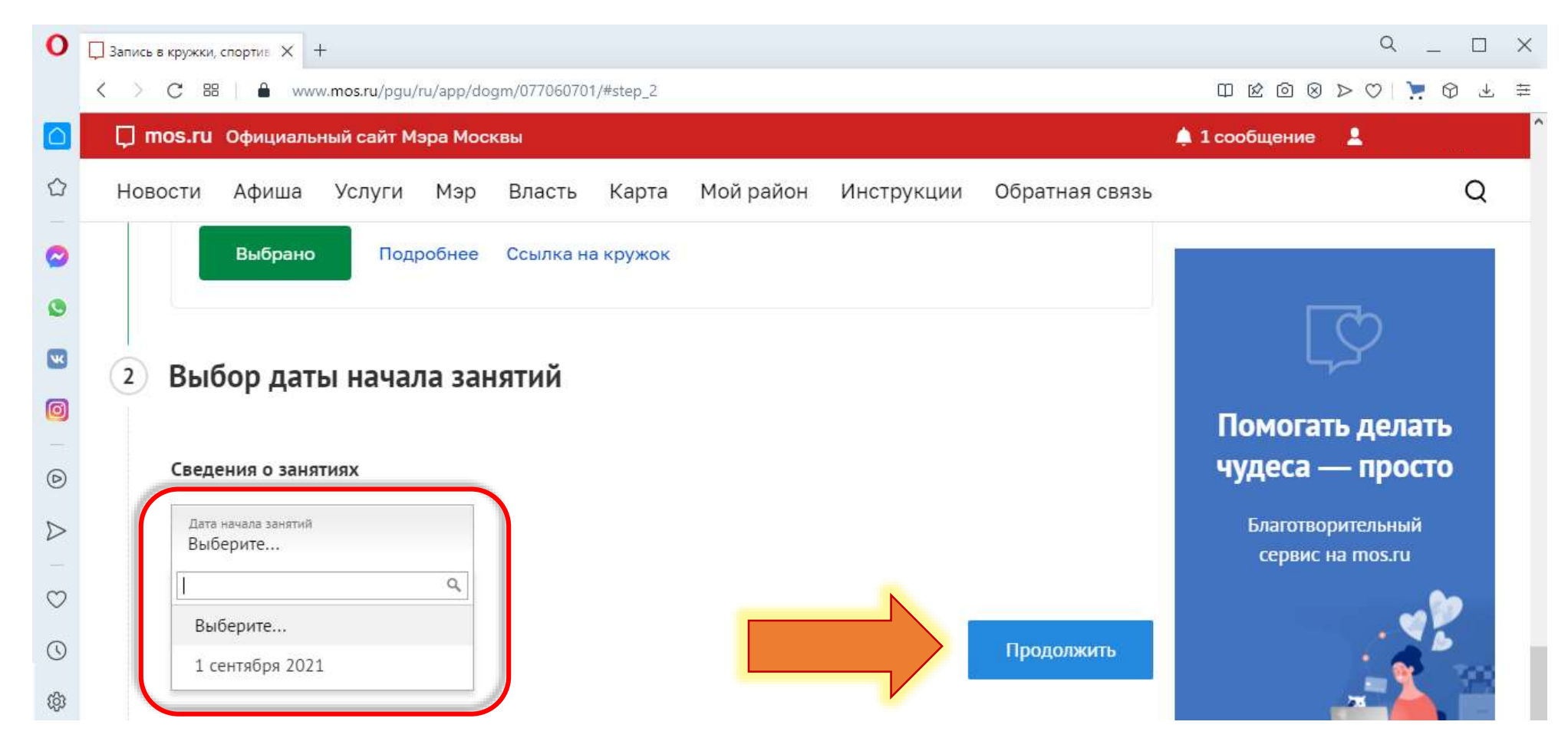

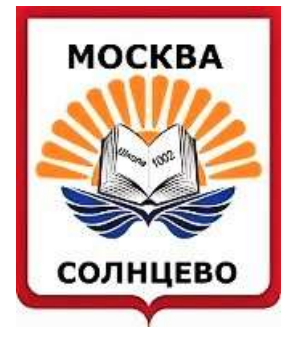

### Шаг 9

#### Заполните Ваши личные данные и данные ребенка

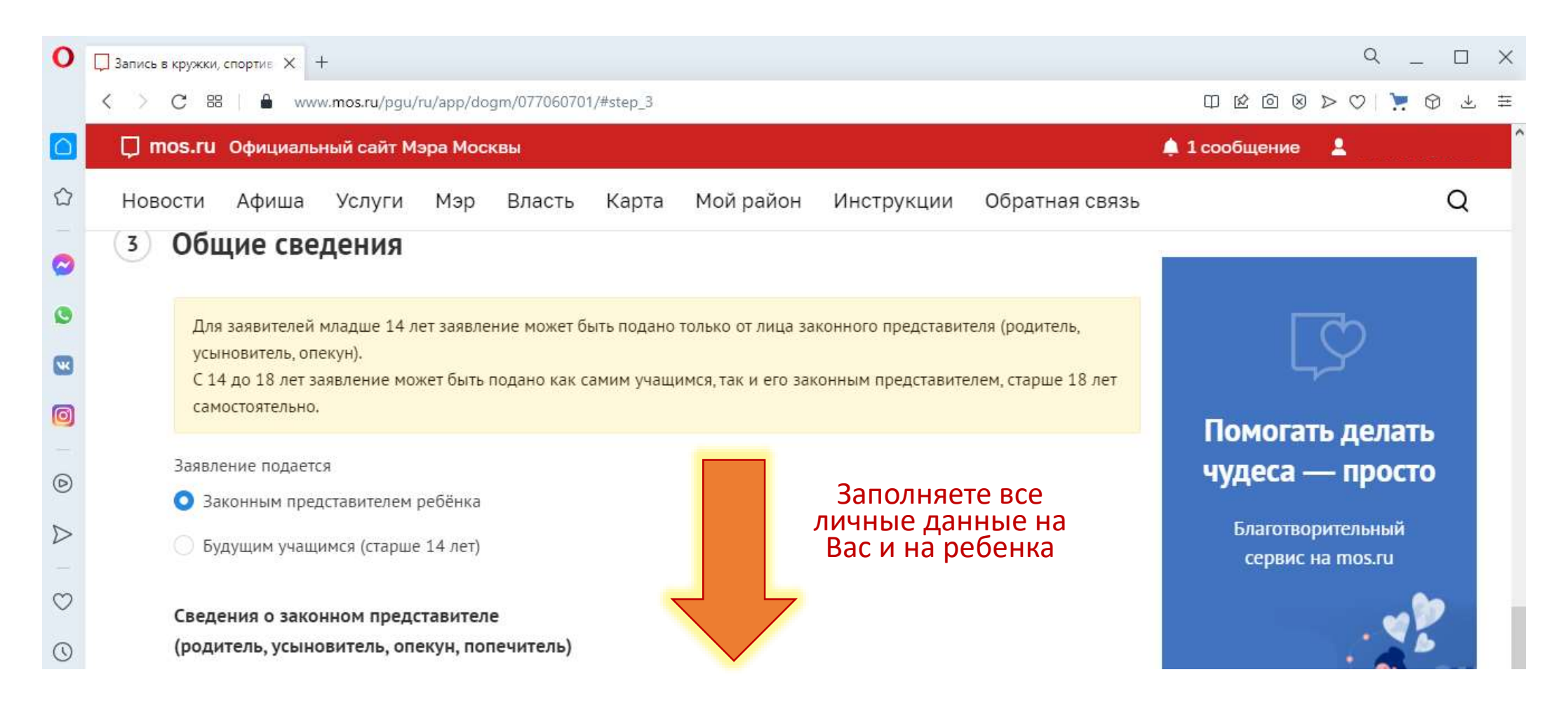

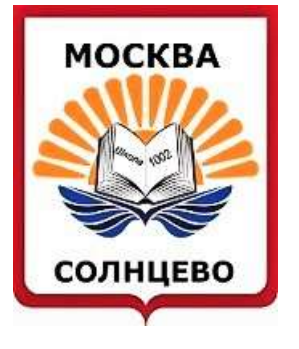

### Шаг 10

После введения данных свидетельства о рождении ребенка нажмите кнопку «Найти» для идентификации учебного заведения и нахождении его в контингенте школы

| 0                | ☐ Запись в кружки, спортие × +                                                                        | 9 _ 0 ×                               |
|------------------|----------------------------------------------------------------------------------------------------|---------------------------------------|
|                  | C 88   A www.mos.ru/pgu/ru/app/dogm/077060701/#step_3                                                 | @ @ @ ≥ ♡ 🥇 🤀 ≅                       |
|                  | 📮 mos.ru Официальный сайт Мэра Москвы                                                                 | 🌲 1 сообщение 💄                       |
| Û                | Новости Афиша Услуги Мэр Власть Карта Мойрайон Инструкции Обратная связь                              | Q                                     |
| 0                | Серия и Номер и Когда выдам и                                                                         |                                       |
| 0                |                                                                                                    | L Ch                                  |
|                  | Кен выдан                                                                                             | ĻY                                    |
| 0                | Для поиска ребёнка в контингенте обучающихся нажмите кнопку "Найти".                                  | Помогать делать                       |
| 0                |                                                                                                    | чудеса — просто                       |
| $\triangleright$ | Найти                                                                                                 | Благотворительный                     |
|                  | Согласие на обработку персональных данных                                                             | сервис на mos.ru                      |
| $\odot$          | Подтверждаю согласие на обработку моих персональных данных и персональных данных несовершеннолетнего, |                                       |
| 0                | законным представителем которого я являюсь.                                                           | · · · · · · · · · · · · · · · · · · · |
| (3)              |                                                                                                    |                                       |

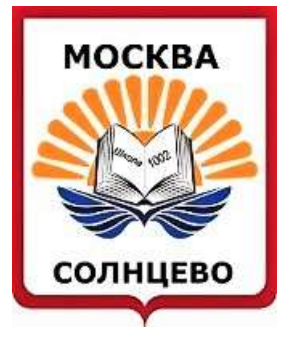

## Шаг 11

Поставить «галочку» на согласие на обработку персональных данных и нажать кнопку «Отправить»

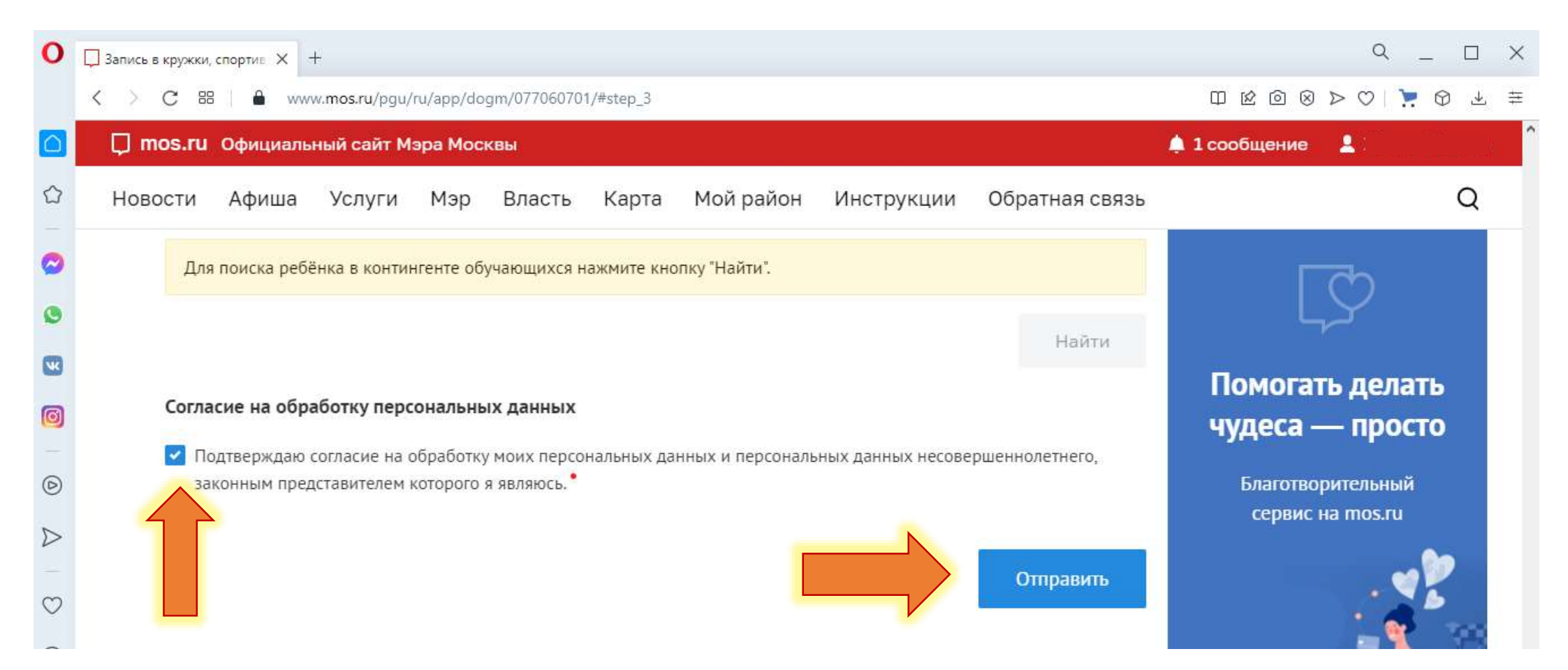

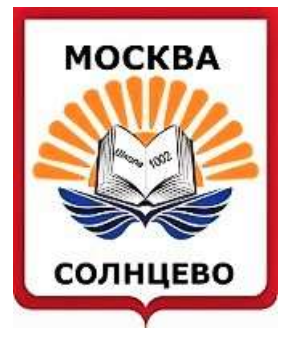

#### Шаг 12

## Убедиться, что Ваше заявление принято и подготовлено к передаче

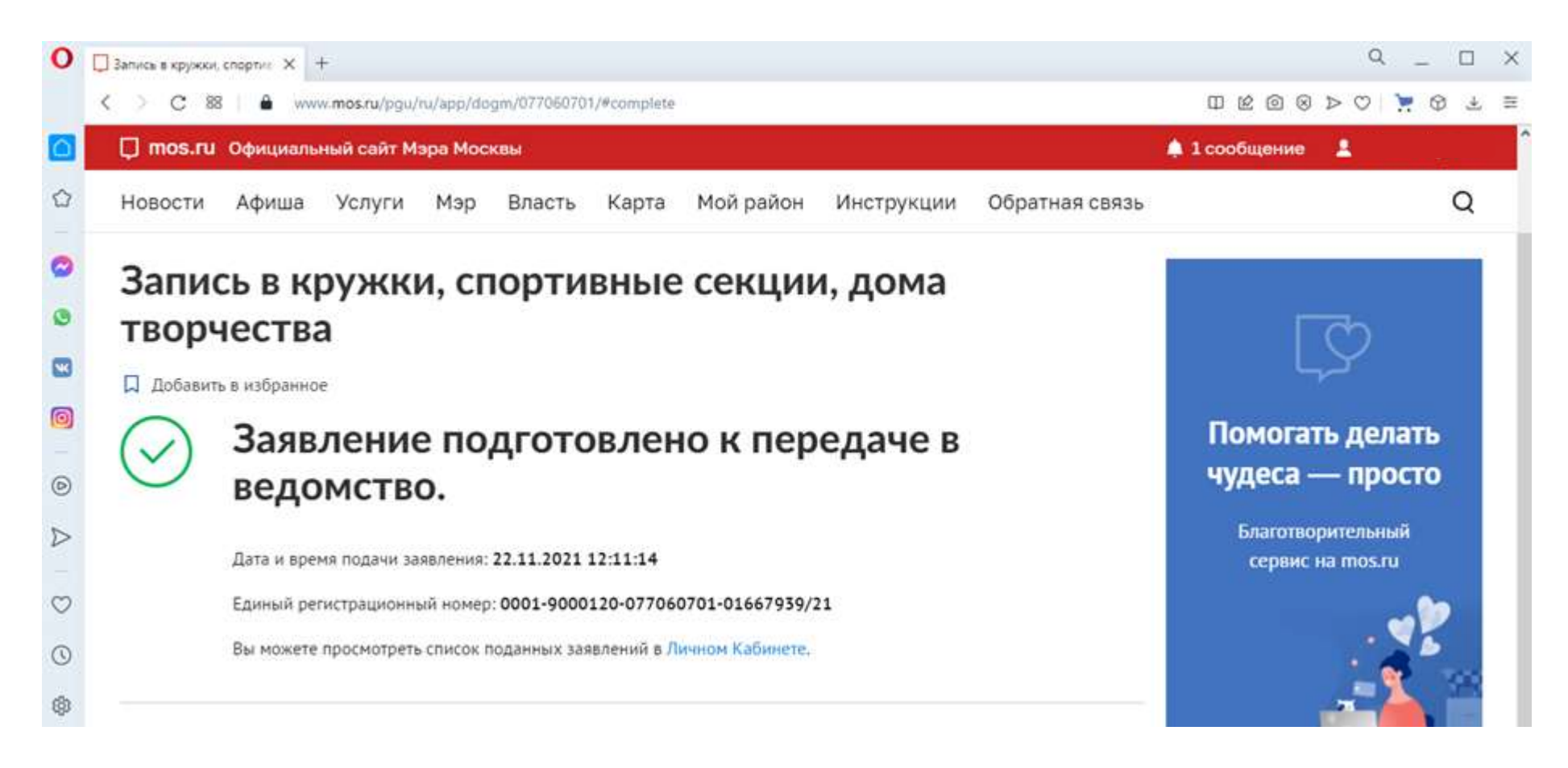

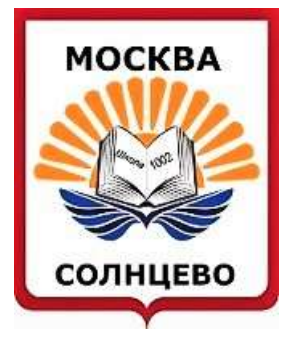

После этого Вы должны получить на Вашу электронную почту или СМС на телефон (в зависимости от настроек Вашего личного кабинета) следующие сообщения:

- 1) Ваше заявление зарегистрировано. Запущен процесс передачи заявления в ведомство
- 2) Статус заявления: заявление подано
- 3) Статус заявления: заявление зарегистрировано
- 4) Статус заявления: доступен отзыв заявления
- 5) Необходимо подписание документов
- 6) Статус заявления: приостановлено. В течение 10 рабочих надо зайти на мос.ру и подписать электронный договор.

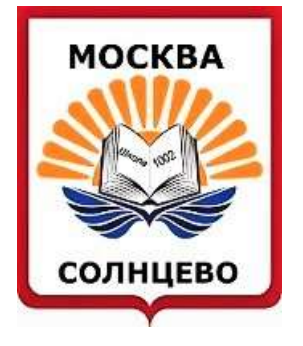

# Через 20-30 минут...

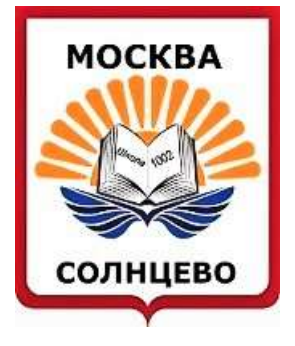

Западный административный округ Государственное бюджетное общеобразовательное учреждение города Москвы ГБО У "Школа № 1002 "

## Шаг 13 Зайти в свой личный кабинет

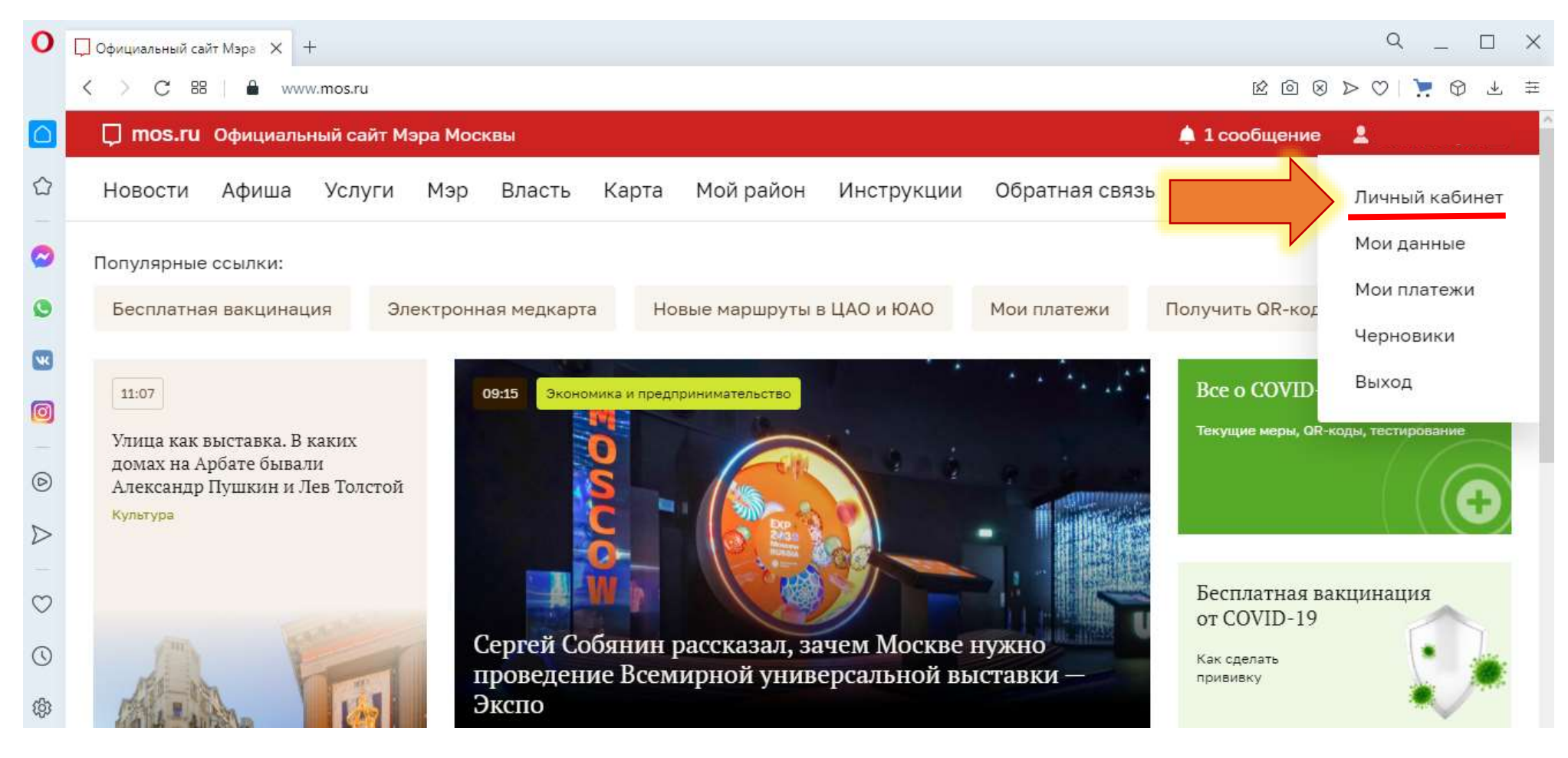

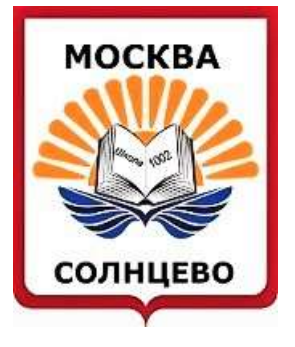

Западный административный округ

Государственное бюджетное общеобразовательное учреждение города Москвы ГБО У "Школа № 1002 "

## Шаг 14

### Зайти в раздел «Статусы по услугам»

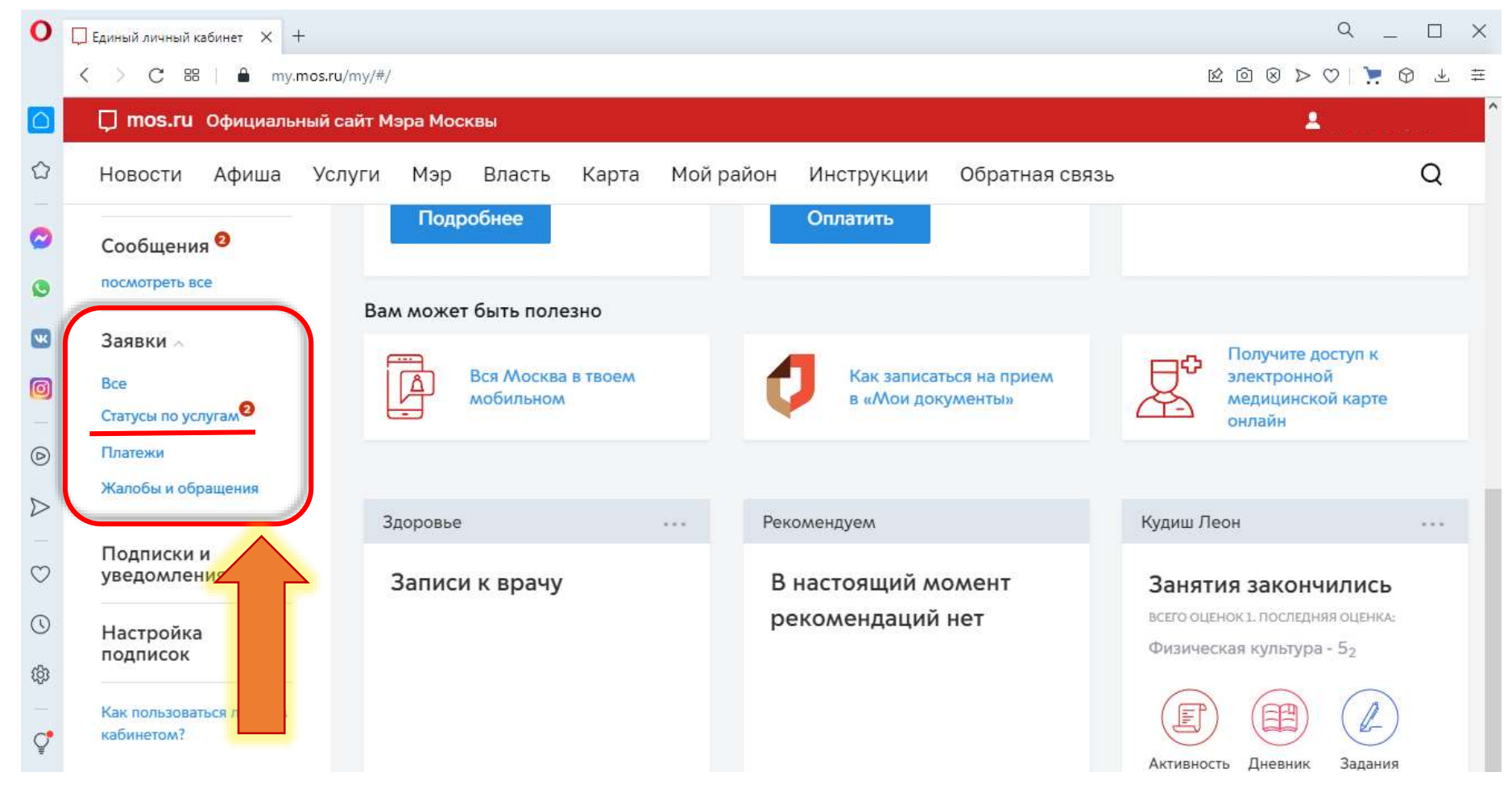

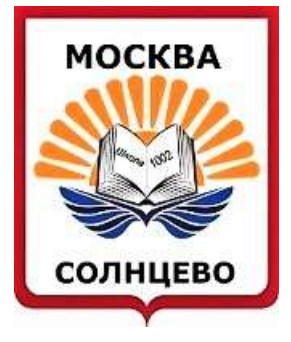

#### ДЕПАРТАМЕНТ ОБРАЗОВАНИЯ И НАУКИ ГОРОДА МОСКВЫ Западный административный округ

Государственное бюджетное общеобразовательное учреждение города Москвы ГБО У "Школа № 1002 "

## Шаг 15 Нажать кнопку «Подписать договор»

Q  $\Box \times$ Ο Единый личный кабинет X + my.mos.ru/my/#/settings/applications < C 88 **\_\_\_ mos.ru** Официальный сайт Мэра Москвы Д Q Новости Афиша Услуги Мэр Власть Карта Мой район Инструкции Обратная связь Статусы по услугам<sup>9</sup> Получить новую услугу Рабочий стол  $\sim$ Настроить 0 Статусы по услугам Bce Платежи Жалобы и обрашения Подписки и уведомления Учетная запись WK Полная Услуга 🗸 Все статусы 🗸 Номер заявки 🗸 Дата изменения 🗸 Только непрочитанное Избранное Доступны все услуги 0 Найдено 52 результата Отметить все как прочитанное Профиль 🗠 0 A ति сегодня в 12:21 Личные данные D Необходимо подписание документов Мои документы Запись в кружки, спортивные секции, дома творчества Моя семья 0 Подписать договор -Подробнее 🗸 История 🗸 Данные о заявлении → Отозвать заявление -> Мой питомец 0 Недвижимость

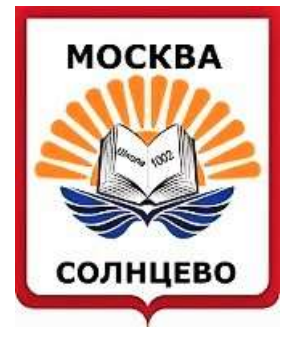

## Шаг 16

## Проставить «галочки» и нажать кнопку «Отправить»

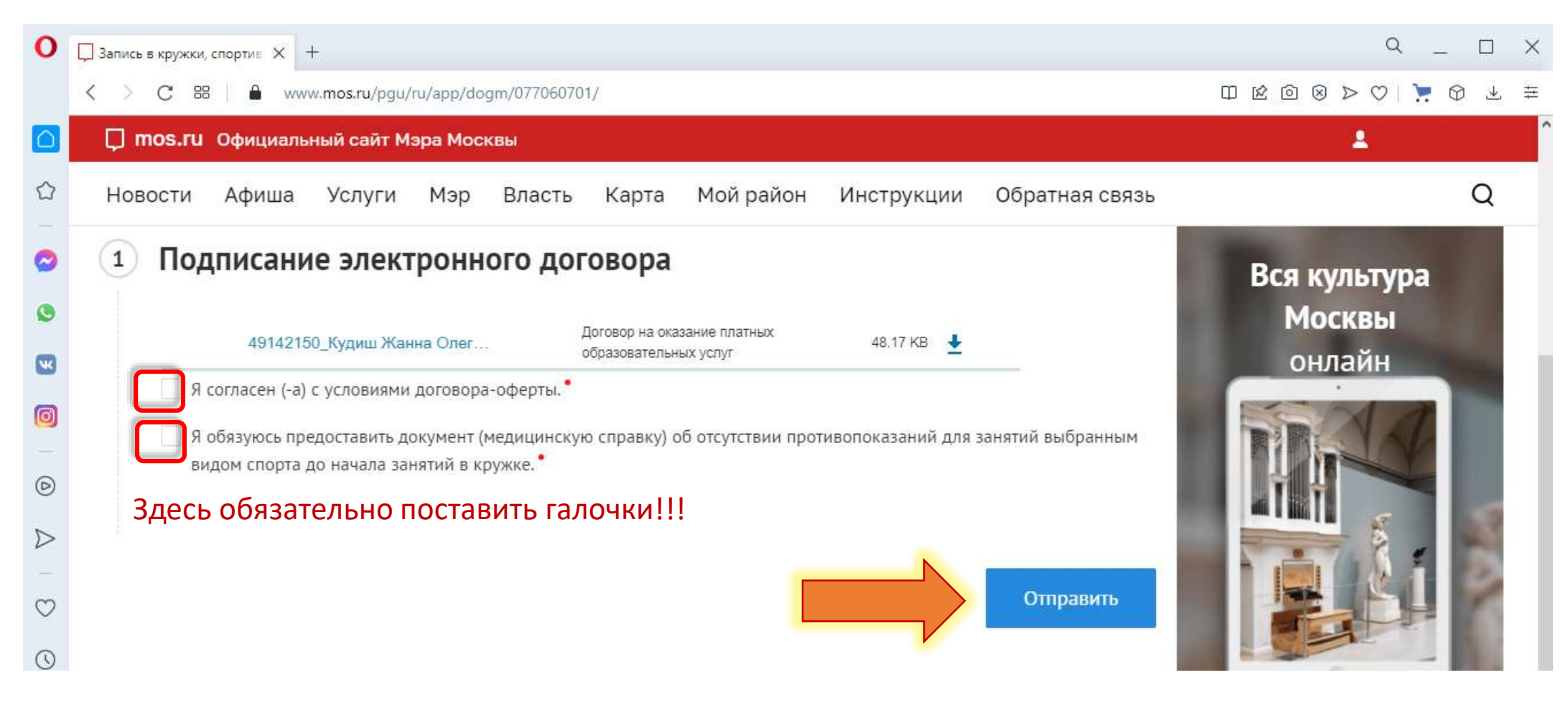

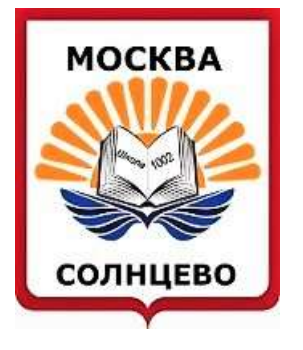

После этого на Вашу электронную почту или СМС на телефон (в зависимости от настроек Вашего личного кабинета) приходит сообщение «Электронный договор подписан»

Bce!

#### Поздравляем, Вы все сделали правильно!!!

Спасибо за внимание!